# Yoko-Theme Documentation

### 1. Theme features and requirements

- for WordPress 3.1+
- responsive layout with CSS3 Media Queries: The blog layout adjusts to different screen sizes and is therefore optimized for mobile devices such as tablet pcs and smartphones.
- HTM5 (fallback for IE < 9) ans CSS3
- custom link color, header image, background and logo image
- optional additional navigation menu (Sub Menu) below the header image
- simple theme options page
- Yoko social links widget with mini icons (for RSS, twitter, facebook, flickr, vimeo, linkedin and delicious)
- post formats for standard, aside, gallery, link, video, image and quote
- threaded comments with gravatar support
- post thumbnails
- custom CSS Styles for the Contact 7 form WordPress plugin
- Google web fonts (Droid Sans and Droid Serif)
- translation-ready (currently English,German and French translations available)
- cross-browser compatible (tested in Chrome, Firefox, Safari, Internet Explorer 9 and 8)
- · Shortcodes for multible columns, info boxes and text hightlight

### 2. The theme installation

You can install the Yoko theme right from your WordPress installation admin panel. Just go to **Appearance/Themes** and click on the tab **Install Themes** and search for "Yoko". Now you can see the Yoko theme preview and click on **Install**.

After installing Yoko you just have to activate it by clicking the Activate link in the "Managae themes" page.

### 3. Custom link color and logo image

To use a custom link color or logo image click on **Appearance / theme options**.

| Yoko Theme Op         | otions                                             |
|-----------------------|----------------------------------------------------|
| Custom Link Color     | #009BC2 Select a Color                             |
|                       | e.g. #0000FF or blue (default link color: #009BC2) |
| Custom Logo Image URL | Upload your own logo image using the               |
|                       | CUSTOM LOGO IMAGE                                  |
|                       |                                                    |

#### Save Options

Here you can type in your own link color using the hex term like **#009BC2** (don't forget the symbol **#**) or a color term like red, blue or green.

Your **logo image** can have an individual pixel size. Just upload your logo image (jpg or png) to the WordPress media library, copy the image URL and **paste the URL into the theme options page**.

## 4. Custom Header Image

To use an individual header image go to Appearance / Header.

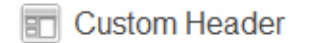

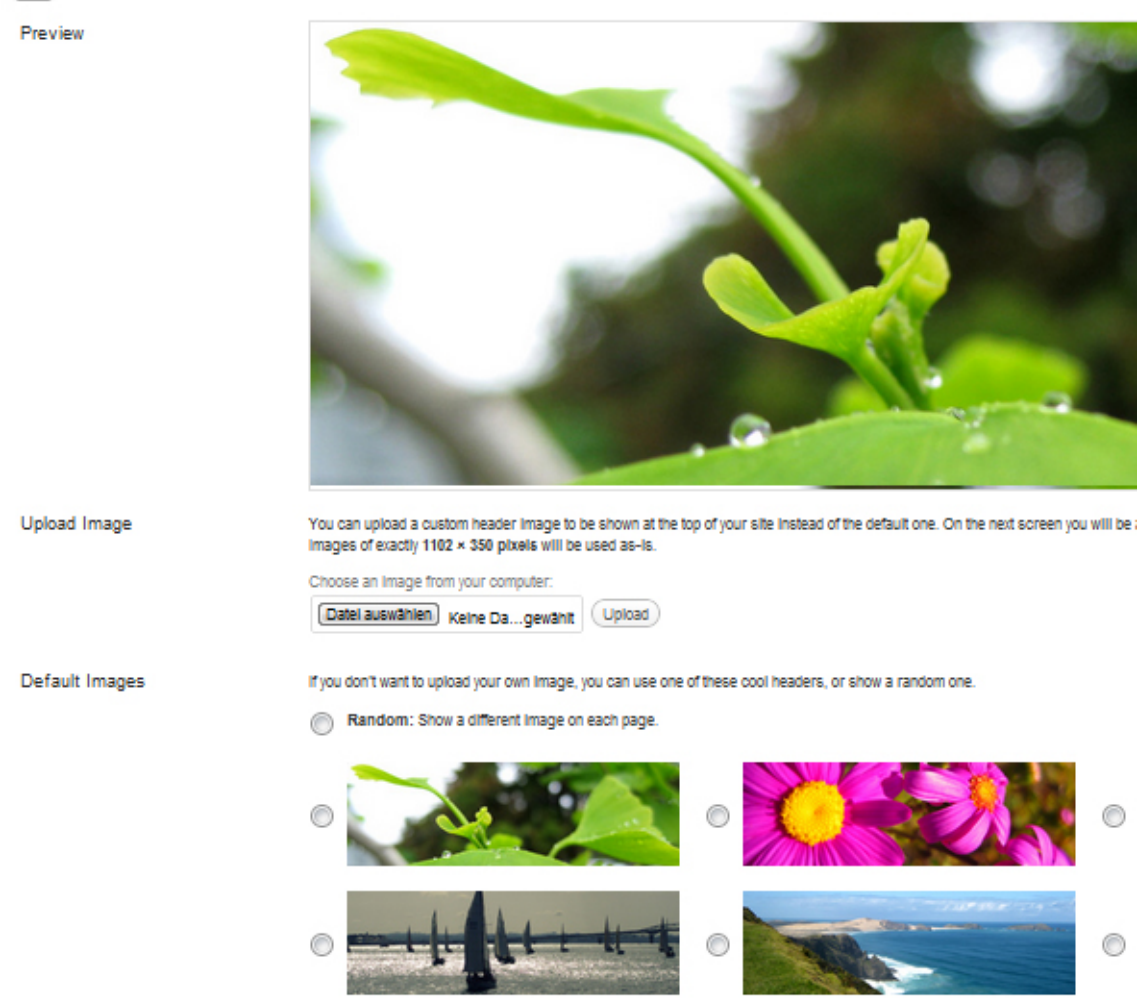

Here you can upload your own header image (size **1102×350 Pixel)**, pick one of the other header images that come with the Yoko theme or choose not to use an header image at all.

## 5. Custom Background

In the admin panel choose **Appearance / Background** to pick your own background color or upload a custom background image.

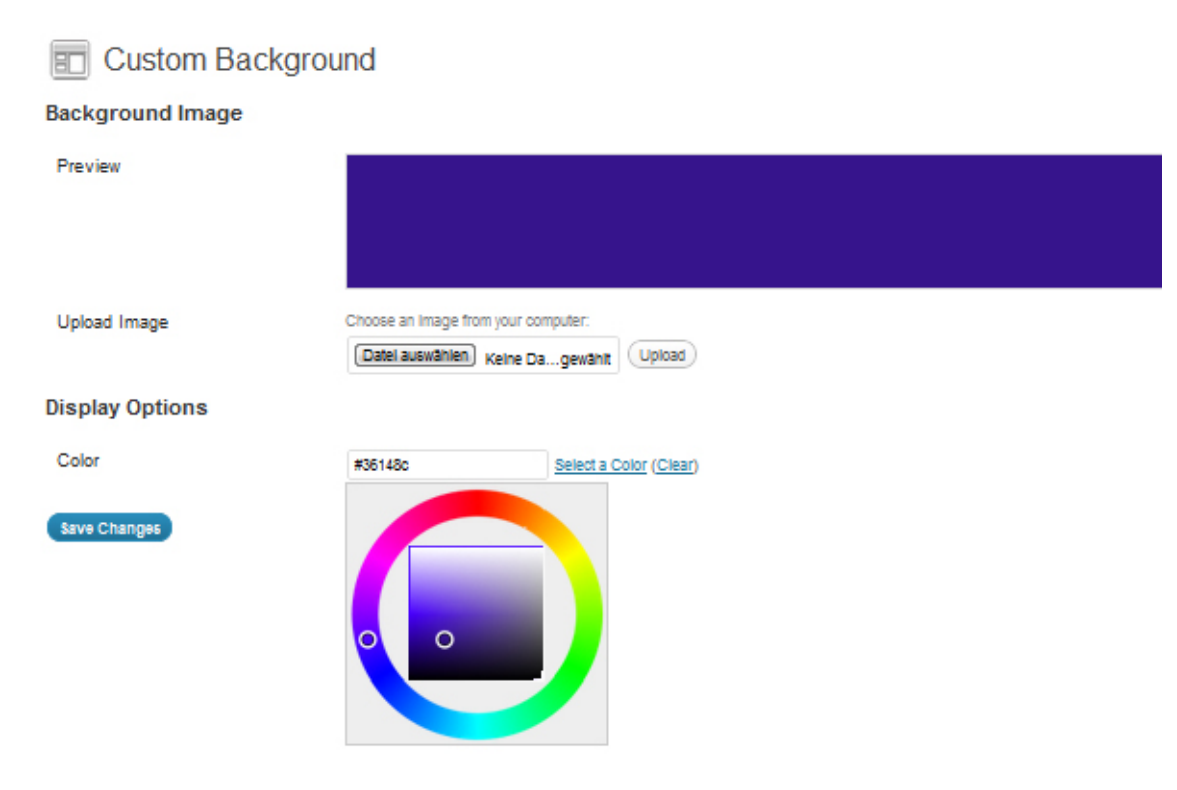

Your background image doesn't have to be very big, you can prepare a small image (like 100x100px) and choose to repeat the image horizontally and vertically. This way your website loads faster into the browser because you decreased the background image file size.

### 6. Customize the main navigation

If you want to customize the apperance of the main menu (at the top right side of the theme layout) you can use the WordPress custom menu option. Just set up your individual navigation menu (**Appereance / Menus**) and mark it as the **Primary Navigation** in the Theme Locations option field (at the top left side of the menu admin panel).

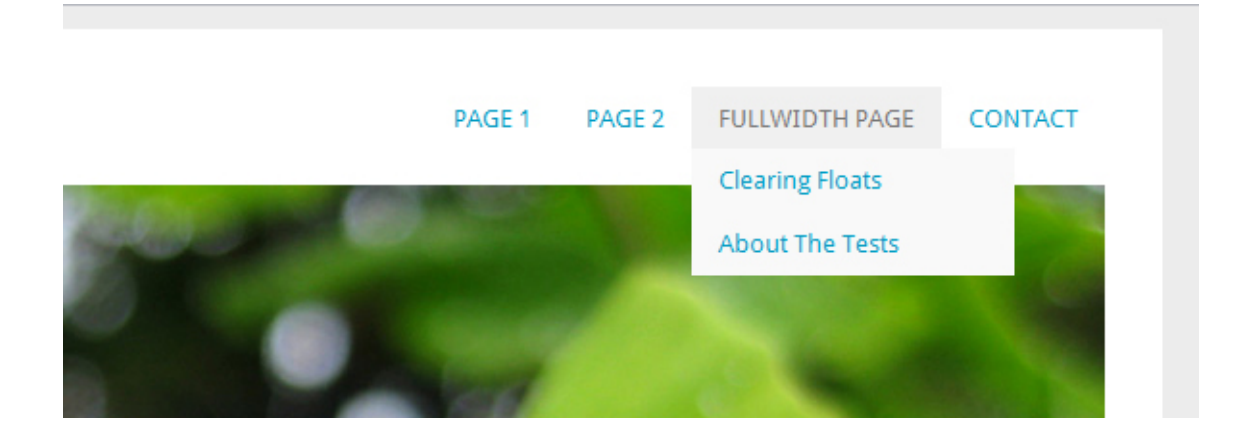

#### 7. Additional navigation menu (Sub Menu)

One more Yoko theme feature is the additional navigation menu right below the header image.

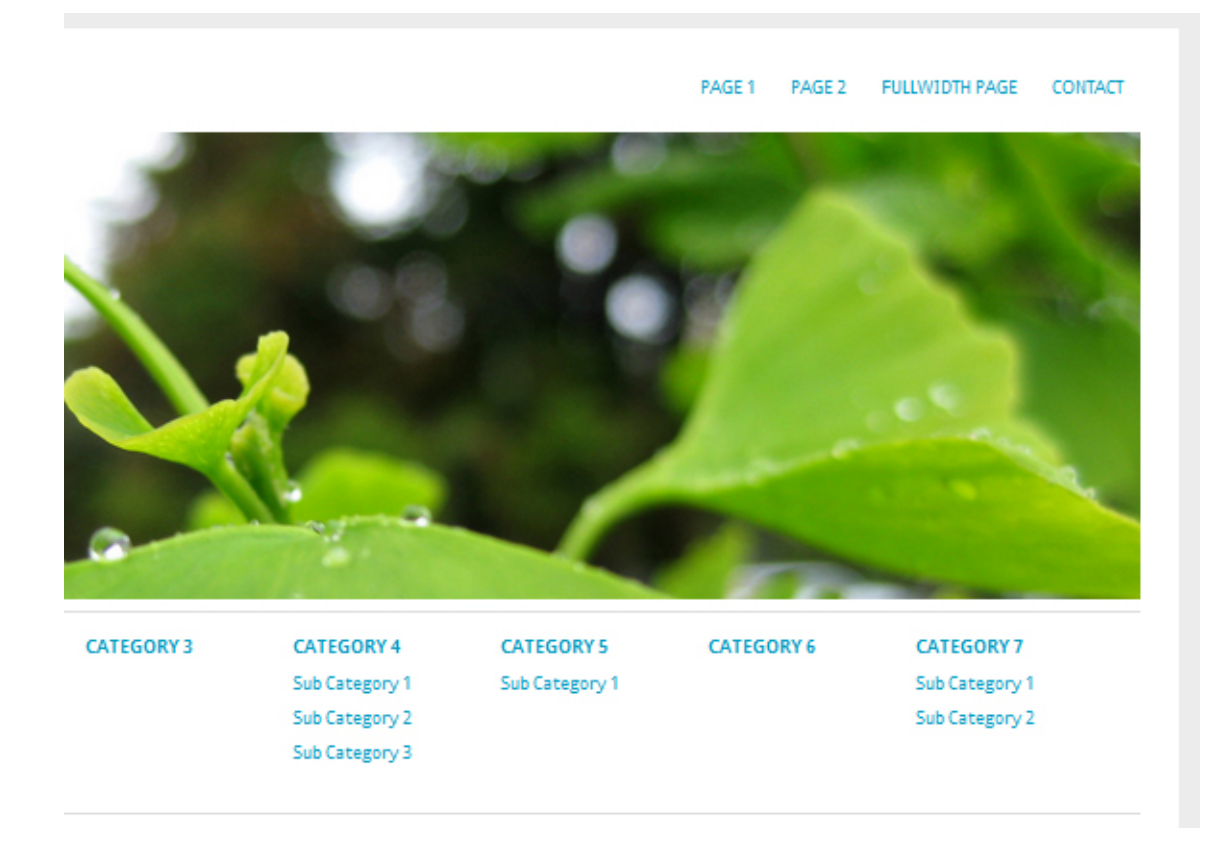

To use this additional menu option set up an custom menu with the name **»Sub Menu«** under Apperance / Menues. You can use up to seven main menu links and multiple sub menu links. Just drag'n'drop the sub menu links a little bit to the right to mark them as sub level. After you save your »Sub Menu« navigation menu you will see it in your blog layout.

#### 8. Use WordPress Post Formats

Yoko also supports the new post formats feature (since WP 3.1). Right now you can choose your posts to be **standard** posts, **aside** (a short note), **gallery**, **link**, **video**, **image** or **quote** posts.

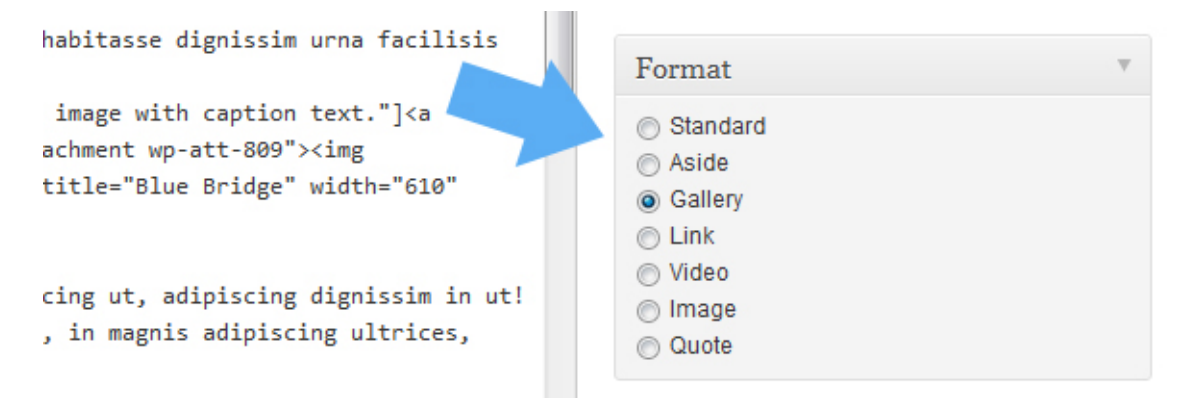

The different post formats will then have different styling in your blog design.

## 9. Post Thumbnails

In the Yoko theme you can include post thumbnails for standard posts.

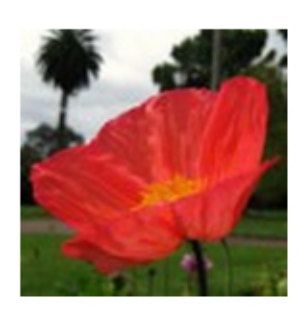

25/04/2011 by Ellen 2 Comments

# **Post with Images**

Tortor odio augue hac cras, ultricies ut pulvinar porta alic Nascetur natoque risus pulvinar nec natoque mid. Mattis augue, adipiscing adipiscing magnis! Pulvinar turpis, lectu rhoncus habitasse ac ultricies, ac lundium, nisi dignissim µ sed velit sed ridiculus facilisis sit, ut et a lectus. Phasellus dapibus nec, ut est placerat adipiscing proin sed est tincic tristique dapibus sagittis, enim, placerat etiam? Rhoncus. adipiscing ridiculus adipiscing hac? Turpis lectus. Est, digr cursus ultricies habitasse dignissim urna facilisis in pulvin Sagittis! Continue Reading →

The Thumbnail image size is **140×140 Pixel**. To add a thumbnail to a post just upload it using the option field **»Featured image«** in the »Edit Post« admin window.

To setup your default image sizes for the WordPress media library go to **Settings / Media** in the Admin panel. Here you can set your thumbnail size to 140x140 pixel.

#### 10. The Yoko Social Links widget

Yoko has a custom widget with mini icons to link to your social profile sites like Twitter, Facebook, Flickr, Vimeo, LinkedIn, Delicious or to your RSS Feed.

# Images

ugue hac cras, ultricies ut pulvinar porta aliquet diam. oque risus pulvinar nec natoque mid. Mattis magnis cing adipiscing magnis! Pulvinar turpis, lectus urna casse ac ultricies, ac lundium, nisi dignissim purus in, ridiculus facilisis sit, ut et a lectus. Phasellus augue ut est placerat adipiscing proin sed est tincidunt bus sagittis, enim, placerat etiam? Rhoncus. Nunc

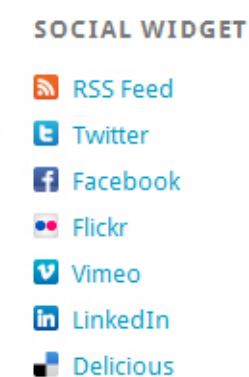

To use the widgets choose **Appearance / Widgets** in the admin panel and drag'n'drop the **Yoko Social Links Widget** into one of the two sidebars. Now you just have to choose a widget title and fill in your link texts and the URLs to your profile pages.

## 11. Author Info field

To show an author description text with gravatar image below every single post just fill out the **»Biographical Info«** in your **User profile**.

scelerisque aenean? Purus ridiculus, ut amet, elementum, mauris integer tincidunt, au odio, nunc montes? Ac. Cum, sociis turpis tristique sociis ultrices, nunc in phasellus.

Categories: Category 1 | Tags: Holiday, Images, New Zealand | Permalink | Edit →

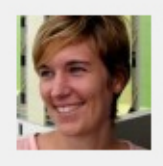

#### Author: Ellen

Hi, I am Ellen, a web designer, frontend developer und blogger at Elmast My favourite topics to write about are WordPress, art & design, typograpl food and traveling. You can also find me on Twitter and Facebook!

After updating the info the authors biographical info the author field will show up automatically at the end of every single post page.

#### **12. Threaded Comments**

Yoko also supports the WordPress threaded comments feature. There will be an reply button after every comment to reply directly to an individual comment. If the button does not show up automatically you might have to enable the threaded comments option under **Settings / Discussion / Other comments options** first.

### 13. Shortcodes for multiple columns, info boxes and text highlight

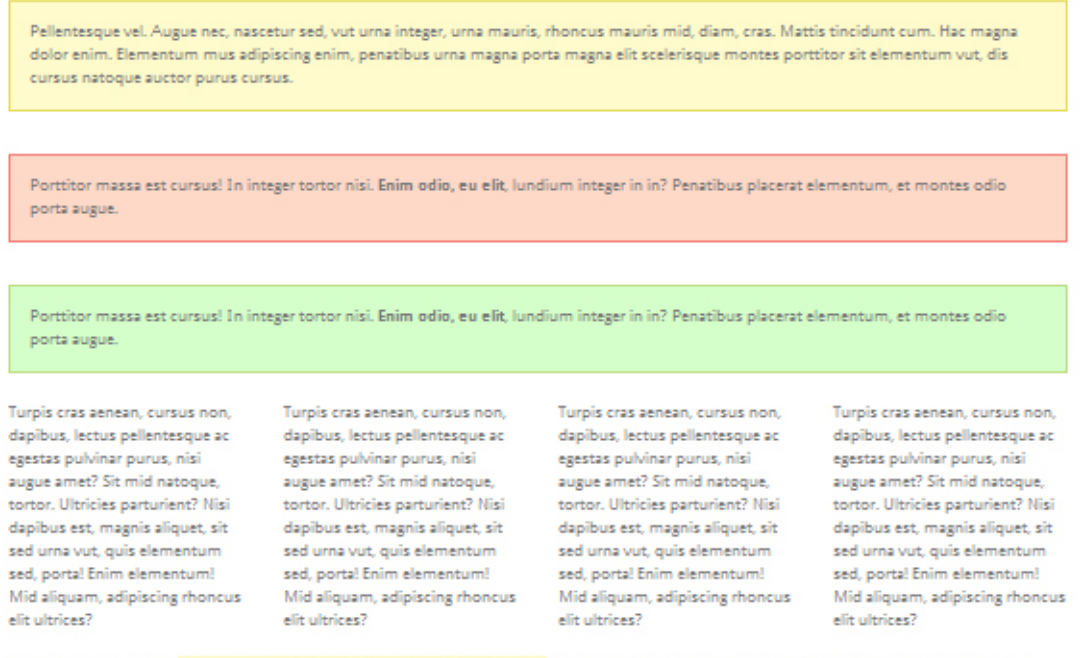

Porttitor est parturient. Vel adipiscing. Tincidunt et sagittis. Mauris sed quis, pulvinar aliquet mid amet pid et aliquam in elementum adipiscing, dictumst aliquet pid tempor nisi mid pellentesque aenean, nisi. Porta, est lacus, lectus elementum, eu cursus massa cum? Rhoncus dapibus

To set text into **two columns** use the shortcodes in your posts or pages: [two\_columns\_one]put your left column text here...[/two\_columns\_one] [two\_columns\_one\_last]put your right column text here...[/two\_columns\_one\_last] [divider] To set your text into **three columns** use the shortcodes like this: [three\_columns\_one]put your left column text here...[/three\_columns\_one] [three\_columns\_one]put your middle column text here...[/three\_columns\_one] [three\_columns\_one\_last]put your right column text here...[/three\_columns\_one\_last] [divider]

To set your text into **four columns** use the shortcodes like this: [four\_columns\_one]put your first column text here...[/four\_columns\_one] [four\_columns\_one]put your second column text here...[/four\_columns\_one] [four\_columns\_one]put your third column text here...[/four\_columns\_one] [four\_columns\_one\_last]put fourth column text here...[/ four\_columns\_one\_last] [divider]

The **[divider]** shortcode will clear your divs so the columns will not collapse into each other.

For **info boxes (yellow, red or green)** you can use the shortcodes: [yellow\_box]your info text here... [/yellow\_box] [red\_box]your info text here... [/red\_box] [green\_box]your info text here... [/green\_box]

And to **highlight text** with a light yellow color just put your text into the shortcodes: [highlight]your hightlighted text here... [/highlight]

### 14. Theme translations

Yoko is ready for theme translation. Right now there is the default **English**, a **German and a French** translation for Yoko available. You can add your own translation or customize an existing translation very easily by using the WordPress plugin »Codestyling Localization«. At the plugins homepage you can also find a detailed plugin description.

If you translated the Yoko theme in your own language it would be great if you make your work also available for other users. Just contact us at kontakt@elmastudio.de so we can add your translation to the Yoko theme folder.

### 15. Customizing Yoko by creating a child theme

In case you want to customize the Yoko theme a little further and you therefore want to change the code in the themes Styleeheet or any of the theme template files please consider creating a child theme for your changes.

Creating a child theme is very easy and it saves all your individual changes from being overwritten by a future update of the Yoko theme. You can find more information on creating a child theme in the WordPress Codex.

We hope you like the Yoko WordPress theme. If you have feedback, suggestions or problems with the theme just write us a comment on the Yoko theme page: http://www.elmastudio.de/wordpress-themes/yoko/